## HOW TO SET WAN PORT 100 MB SPEED ONLY

WAN cable must be off during these settings

A) Login to the web management 192.168.0.254 (admin/admin) and Remove all WAN profiles (Configuration / WAN / WAN service)

| € <mark>]_]</mark> ]/[]*               |               |             | T      | W-EAV510v | 4 3G/4G/LTE | Wireless AD | SL/VDSL I | Firewall Ro | outer    |          |                |      |
|----------------------------------------|---------------|-------------|--------|-----------|-------------|-------------|-----------|-------------|----------|----------|----------------|------|
|                                        | Configuratio  | n           |        |           |             |             |           |             |          |          |                |      |
| ▶Status                                | *WAN Service  |             |        |           |             |             |           |             |          |          |                |      |
| ▼Configuration                         | ETH Interface |             |        |           |             |             |           |             |          |          |                |      |
| ▶ LAN                                  | Interface     | Description | Type   | Vlan8021p | VlanMuxId   | Igmp        | NAT       | Firewall    | IPv6     | MId      | Remove         | Edit |
| Wireless                               | eth4.1        | ipoe eth4   | IPoE   | N/A       | N/A         | Disabled    | Enabled   | Enabled     | Disabled | Disabled | <b>v</b>       | Edit |
| ▼WAN                                   |               |             |        |           |             |             |           |             |          |          |                |      |
| <ul> <li>WAN Service</li> </ul>        | Interface     | Description | TEL No | 1.        | APN         | Username    |           | NAT         | Firewall | IPv6     | Dial on demand | Edit |
| ' DSL                                  | LISB3G0       |             | *99#   |           | internet    |             |           | Enabled     | Enabled  | Enabled  | Disabled       | Edit |
| ' SNR                                  | 000000        |             | 55#    |           | internet    |             |           | LINDIGU     | Lindbied | Lindbied | Disabica       | Luit |
| System                                 | Add Re        | emove       |        |           |             |             |           |             |          |          |                |      |
| Security                               |               |             |        |           |             |             |           |             |          |          |                |      |
| <ul> <li>Quality of Service</li> </ul> |               |             |        |           |             |             |           |             |          |          |                |      |
| ▶ NAT                                  |               |             |        |           |             |             |           |             |          |          |                |      |
| <ul> <li>Wake On LAN</li> </ul>        |               |             |        |           |             |             |           |             |          |          |                |      |
| ▶ VPN                                  |               |             |        |           |             |             |           |             |          |          |                |      |
| Advanced Setup                         |               |             |        |           |             |             |           |             |          |          |                |      |

## B) Go to ETH port config page <u>http://192.168.0.254/ethpcntl.html</u>

| Configuratio  | n        |         |              |             |
|---------------|----------|---------|--------------|-------------|
| * Eth Port Co | ntrol    |         |              |             |
| Parameters    |          |         |              |             |
| Eth Port      |          | P5/EWAN |              |             |
| Max Bit Rate  |          | 100 🗢   |              |             |
| Duplex Mode   |          | Full 0  |              |             |
| Apply         |          |         |              |             |
| Edit          | Eth Port | Status  | Max Bit Rate | Duplex Mode |
| 0             | P4 //    | Down    | Auto         | Auto        |
| $\bigcirc$    | P3       | Down    | Auto         | Auto        |
| $\bigcirc$    | P2       | Down    | Auto         | Auto        |
| $\bigcirc$    | P1       | Down    | Auto         | Auto        |
| •             | P5/EWAN  | Up      | 100          | Full        |

→ Make changes and click apply

C) Go back to normal web managemant 192.168.0.254 and create WAN profile back

→ Use settings according picture and click next

|                                              | Configuration                      |                                |                       |                                   |  |  |  |  |
|----------------------------------------------|------------------------------------|--------------------------------|-----------------------|-----------------------------------|--|--|--|--|
| ▶Status                                      | * WAN Service                      |                                |                       |                                   |  |  |  |  |
| ▼Configuration                               | Parameters                         |                                |                       |                                   |  |  |  |  |
| LAN                                          | WAN Port                           | Ethernet 🗘                     |                       |                                   |  |  |  |  |
| Wireless                                     | Туре                               | IB ourse Ethermot              |                       |                                   |  |  |  |  |
| ▼WAN                                         |                                    |                                |                       |                                   |  |  |  |  |
| WAN Service                                  | Description                        |                                |                       |                                   |  |  |  |  |
| • DSL                                        | 802.1P Priority                    | -1 [tagged: 0-7; untagged: -1] | 802.1Q VLAN ID        | -1 [tagged: 0-4094; untagged: -1] |  |  |  |  |
| • SNR                                        | Obtain an IP address automatically | ✓ Enable                       |                       |                                   |  |  |  |  |
| <ul> <li>System</li> <li>Security</li> </ul> | Option 60 Vendor ID                |                                |                       |                                   |  |  |  |  |
| Ouslity of Service                           | Option 61 Client ID                |                                |                       |                                   |  |  |  |  |
| NAT                                          | Option 61 Client ID                |                                |                       |                                   |  |  |  |  |
| • Wake On LAN                                | Option 125                         | Disable Enable                 |                       |                                   |  |  |  |  |
| ▶ VPN                                        | WAN IP Address                     |                                |                       |                                   |  |  |  |  |
| ►Advanced Setup                              | WAN Subnet Mask                    |                                |                       |                                   |  |  |  |  |
| ►Language                                    | WAN gateway IP Address             |                                |                       |                                   |  |  |  |  |
|                                              | IPv6 for this service              | Enable                         |                       |                                   |  |  |  |  |
|                                              | NAT                                | ✓ Enable                       | Fullcone NAT          | Enable                            |  |  |  |  |
|                                              | Firewall                           | ✓ Enable                       |                       |                                   |  |  |  |  |
|                                              | IGMP Multicast Proxy               | Enable                         | IGMP Multicast Source | Enable                            |  |  |  |  |
|                                              | No Multicast VLAN Filter           | Enable                         |                       |                                   |  |  |  |  |
|                                              | мти                                | 1500                           | MAC Spoofing          |                                   |  |  |  |  |
|                                              | Next                               |                                |                       |                                   |  |  |  |  |

D) Follow settings on next picture and click next

| <b>Gele</b> Wall®  | TW-EAV510v4 3G/4G/L                    | TE Wireless ADSL/VDSL Firewall Router                          |  |  |  |
|--------------------|----------------------------------------|----------------------------------------------------------------|--|--|--|
|                    | Configuration                          |                                                                |  |  |  |
| ▶Status            | ▼ Default Gateway / DNS                |                                                                |  |  |  |
| ▼Configuration     | Default Gateway                        |                                                                |  |  |  |
| ► LAN              | Selected Default Gateway Interfaces    | Available Routed WAN Interfaces                                |  |  |  |
| ▶ Wireless         |                                        |                                                                |  |  |  |
| - WAN              | ipoe eth4/eth4.1                       |                                                                |  |  |  |
| WAN Service        | ***_********************************** | ->                                                             |  |  |  |
| • DSL              |                                        | <-                                                             |  |  |  |
| • SNR              | 825                                    |                                                                |  |  |  |
| System             | DNS                                    |                                                                |  |  |  |
| Security           | DNC Convex Interfere                   | Available WAN Interferen OStatie DNS Address OBerent Centrels  |  |  |  |
| Quality of Service | Divis Server Internace                 | • Available walk interfaces Static DNS Address Parent Controls |  |  |  |
| ▶ NAT              | Selected DNS Server Interfaces         | Available WAN Interfaces                                       |  |  |  |
| Wake On LAN        | USB3G0                                 |                                                                |  |  |  |
| ► VPN              | ipoe_eth4/eth4.1                       | ->                                                             |  |  |  |
| ►Advanced Setup    |                                        | <                                                              |  |  |  |
| ►Language          |                                        |                                                                |  |  |  |
|                    | Primary DNS server                     |                                                                |  |  |  |
|                    | Secondary DNS server                   |                                                                |  |  |  |
|                    | Next                                   |                                                                |  |  |  |

Plug WAN cable back to red WAN port and check from Status / WAN that you get WAN IP correctly  $% \mathcal{A} = \mathcal{A} = \mathcal{A} + \mathcal{A}$